| 残高照会                                            | 残高照会                              |                                     |  |
|-------------------------------------------------|-----------------------------------|-------------------------------------|--|
| かいぎんiネット<br>お取引メニュ<br>銀行太輝 雄<br>前回54028時 2011   | <u>KAIHO 海邦銀行</u><br><u>ロッアット</u> | <b>手順 1</b><br>残高照会」をタップして<br>ください。 |  |
| BI回ロクイン日時 2012年02月24日 18時46分18秒     What's New! |                                   |                                     |  |
| 残高照会                                            | 入出金明細照会                           |                                     |  |
| 振込                                              | 振替                                |                                     |  |
| ワンタイム<br>パスワード申請                                | PCサイトへ 🖳                          |                                     |  |
| お知らせ<br><u>重要なお知らせ</u><br><u>銀行からのお知らせ</u>      | <u>メッセージのタイトル</u><br>メッセージのタイトル   |                                     |  |
|                                                 | [SPT001]                          |                                     |  |

|               | あっき海邦銀行    | 手順 2         |
|---------------|------------|--------------|
| かいぎん:ネット      |            | 照会したい口座で     |
| 照会口座選択        |            | 「一座決定」をタップして |
| 照会口座を選択して下さい。 | 特別的は日本での   | ではい。         |
| 照会口座          |            |              |
| 支店名           | 本店営業部      |              |
| 科目            | 普通         |              |
| 口座番号          | 1234587    |              |
|               | 口座決定       |              |
|               | [S-PT-003] |              |

## 残高照会

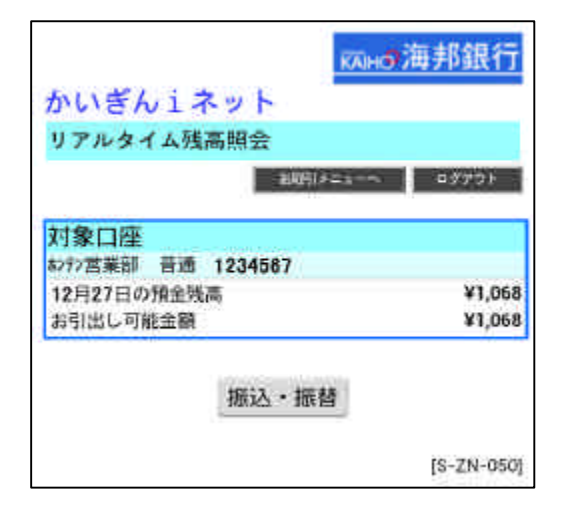

対象口座の残高が 表示されます。

## 入出金明細照会

| かいぎんiネット                                                     | қано海邦銀行   | <br> 手順1<br> 「) 山今田畑昭合 ちわいず |
|--------------------------------------------------------------|------------|-----------------------------|
| お取引メニュー<br>ログアウト<br>銀行太郎 様<br>前回ログへ2月時 2012年02月24日 1月時46分18時 |            | してください。                     |
| N回口クイン日時 2012年02月24日 18時46分18秒 What's New!                   |            |                             |
| 残高照会                                                         | 入出金明細照会    |                             |
| 振込                                                           | 振替         |                             |
| ワンタイム<br>パスワード申請                                             | PCサイトへ 📃   |                             |
| お知らせ<br><u>重要なお知らせ</u>                                       | メッセージのタイトル |                             |
| <u>銀行からのお知らせ</u>                                             | メッセージのタイトル |                             |
|                                                              | [SPT001]   |                             |

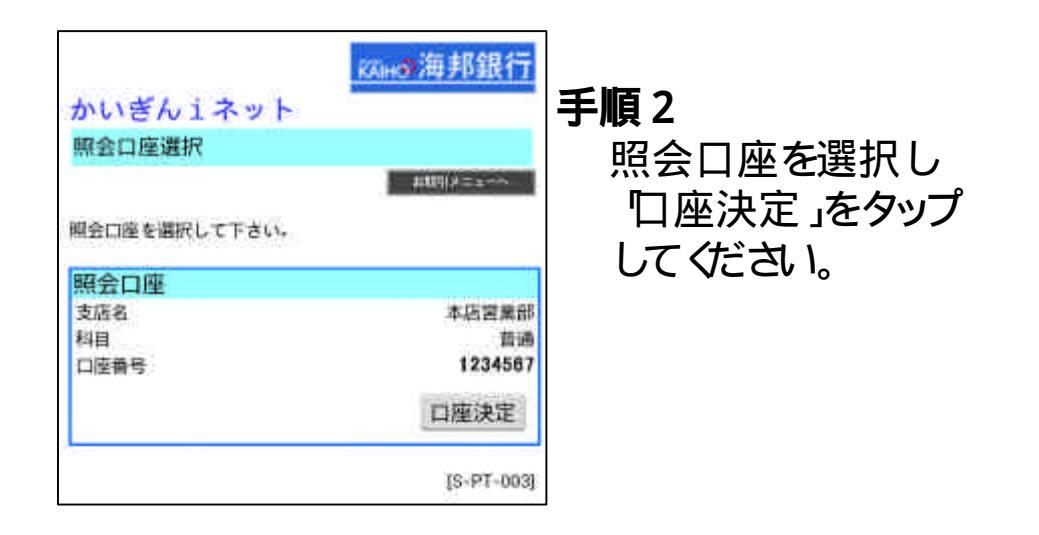

## 入出金明細照会

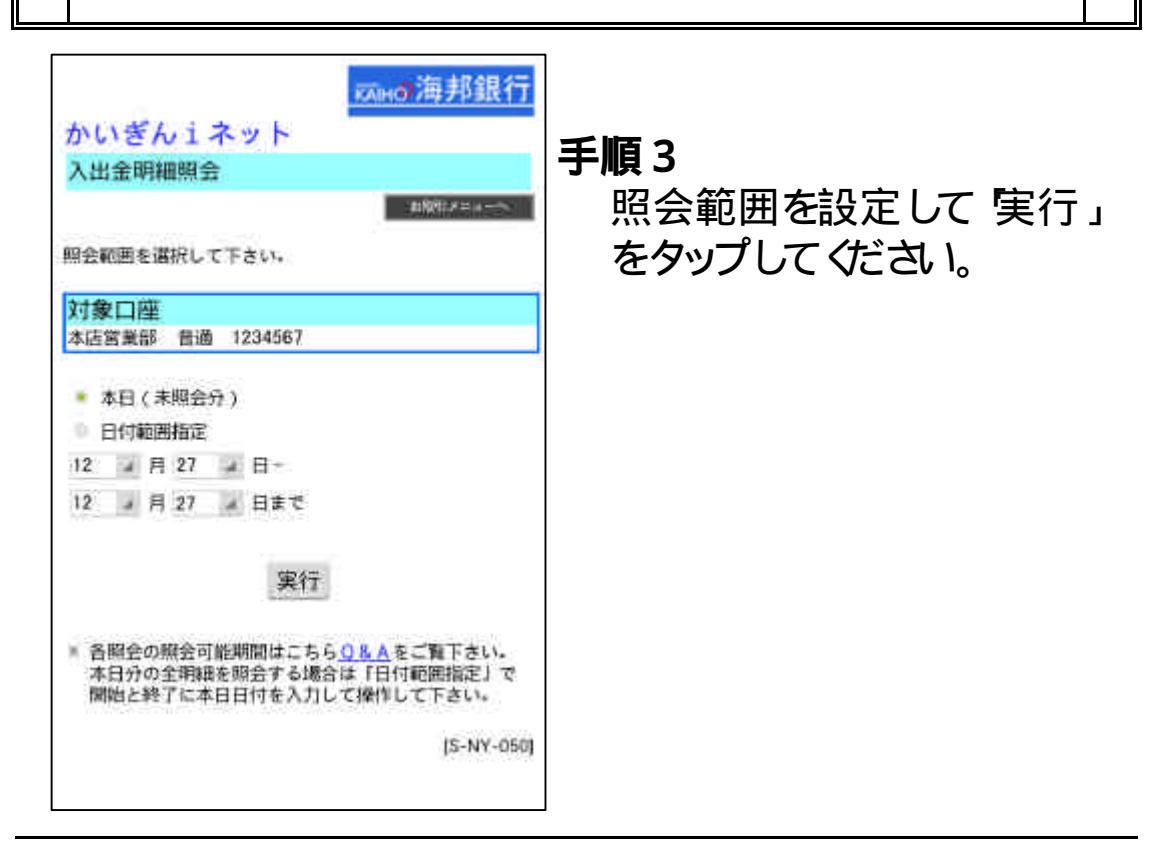

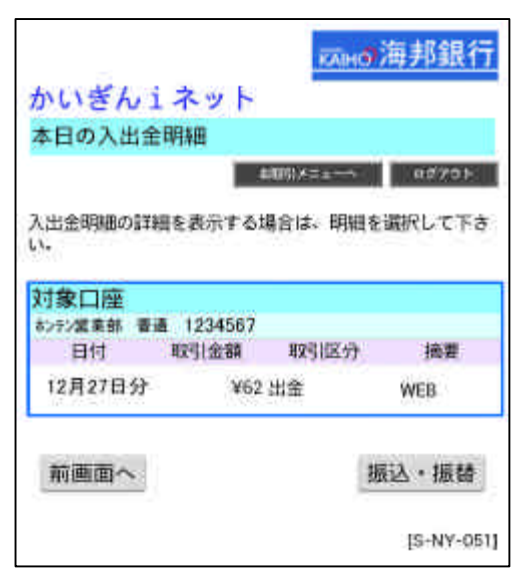

入出金取引明細画面が 表示されます。